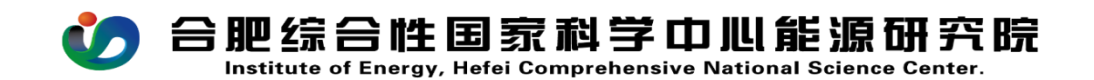

## CW17 预算调整审批流程(管理部门)操作手册

PC(电脑)在浏览器中输入<u>http://39.99.224.165:81/</u> 手机 APP 在应用商店下载 EMobile7,服务器地址: <u>http://39.99.224.165:8999</u>

用自己的用户名、密码登录进入 OA, 在右上角的快捷入口 新建流程---CW17 预算调整审批流程(管理部门), 如图所示:

| 合肥综合性国<br>RRAZI JAGERRIJA, BU            |                                                                                            |                                      | PEAC   Image: Control   Image: Control | C DE DE DE DE DE DE DE DE DE DE DE DE DE |
|------------------------------------------|--------------------------------------------------------------------------------------------|--------------------------------------|----------------------------------------------------------------------------------------------------|------------------------------------------|
|                                          | 调整审批流程(管理部门) - 创建<br>流程状态<br><b>预</b> :<br>Budget                                          | 算调整审批单<br>t adjustment approval form |                                                                                                    | 提交保存                                     |
| 基础信息<br>标题<br>经办人<br>项目(课题)名称<br>是否项目内调整 | CW17 预算调整审批流程(管理部/ 1)-杨媛媛-2025-05-<br>21<br>杨媛媛<br>x 、 、 、 、 、 、 、 、 、 、 、 、 、 、 、 、 、 、 、 | 流程编号<br>经办日期<br>项目负责人<br>项目类型        | 2025-05-21<br>Q *                                                                                                    |                                          |

流程中所有带\*号的为必填项,填报说明如下:

适用类型:本流程为管理部门课题间预算调整或课题内预算 科目相互调剂流程,如后勤管理与资产管理之间预算调整; 人事费用课题中,人员费科目与劳务费科目的调整。

变更说明:简要描述课题经费预算调整理由

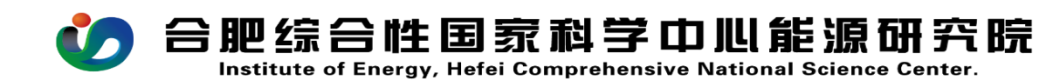

转出预算对象:需要转出预算的课题名称

转入预算对象:需要转入预算的课题名称

## 注意事项:

此流程不适用科研项目预算调整。科研项目预算调整请选择: 科研管理模块-XMO3 项目预算调整备案(除设备费以外的其 他科目预算调整)或XMO4 项目预算调整审批流程(与设备 费科目有关的预算调整)。